## Using an XBOX or PlayStation to access Remote Learning (TEAMS).

Access your remote learning. An alternative method of accessing remote learning during lockdown. *Computer keyboard required.* 

## <u>Xbox</u>

- 1. Plug a keyboard into the Xbox USB slot.
- 2. Go into my games and apps.
- 3. Find Microsoft Edge and select.
- 4. Type in: Microsoft Teams and login as you would in school.
- 5. To move around you use the Xbox control or plug in a mouse.
- 6. You can then access your work and use packages including:
- Word
- Teams
- Excel
- PowerPoint
- Your emails

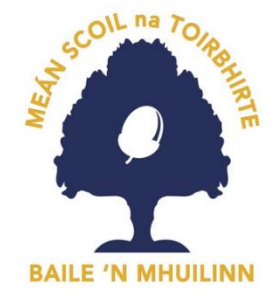

## **PlayStation**

- 1. Identify the PlayStation internet browser icon (it is WWW with dots around it).
- 2. Press the PS4 logo on the controller.
- 3. Go to the library and find option for games and applications.
- 4. Go in to applications and you will find the internet browser.
- 5. Type Microsoft Teams into the browser and login in as you would in school.
- 6. To move around you use the Xbox control or plug in a mouse.
- 7. You can then access your work and use packages including:
- Word
- Teams
- Excel
- PowerPoint
- Your emails